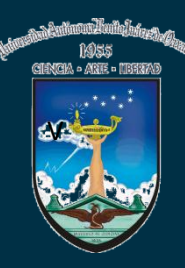

UNIVERSIDAD AUTÓNOMA "BENITO JUÁREZ" DE OAXACA Sistema Integral de Servicio de Soporte Técnico

## Manual de ayuda

## (Guía de uso del sistema)

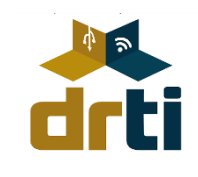

UABJO. DEPARTAMENTO DE SOPORTE TÉCNICO. 2013

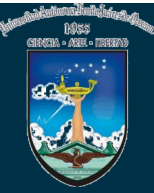

### ÍNDICE

|                                                               | Página |
|---------------------------------------------------------------|--------|
| Introducción                                                  | 1      |
| Botón inicio                                                  | 2      |
| Botón s <mark>ervic</mark> ios                                | 2      |
| Rea <mark>lizar</mark> solicitud                              | 3      |
| Seg <mark>uimiento de re</mark> porte                         | 6      |
| Evaluar servicio                                              | 8      |
| Botón av <mark>uda</mark>                                     | 10     |
| Botón Regresar a la pagina principal                          | 10     |
| Botón Iniciar sesión                                          | 10     |
|                                                               |        |
| Solución a problemas Cotidianos                               | 11     |
| No enciende el equipo de computo                              | 12     |
| No hav internet                                               | 13     |
| Problemas de impresión                                        | 14     |
| La impresora esta conectada en red o a otro equipo de cómputo | 15     |

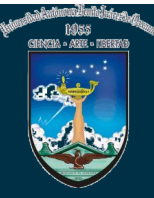

#### Introducción

El Sistema Integral de Servicio de Soporte Técnico, fue desarrollado con la finalidad de proporcionarle un servicio más eficaz y fácil de utilizar, mejorando con esto el tiempo de respuesta para su solicitud de servicio.

Ahora usted puede realizar su solicitud desde cualquier punto geográfico, simplemente debe conocer el serial DRTI con el que cuenta el equipo, además se agrega una nueva opción en la cual, podrá monitorear el estado de su equipo y conocer como va el progreso de su reparación, en la siguiente guía usted conocerá estas opciones y algunas otras con las que cuenta el sistema y aprenderá como llevar a cabo el levantamiento del reporte.

Por ultimo encontrara un apartado en donde se da posible solución a problemas pequeños a los que se enfrente en sus labores diarias.

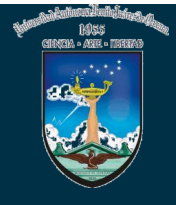

El objetivo de esta guía, es mostrar al usuario las opciones que tiene el "Sistema Integral de Servicio de Soporte técnico".

Lo primero que debe de hacer es entrar a la dirección: **www.st.uabjo.mx**, esta dirección le mostrara la pantalla principal del sistema, la cual se muestra la siguiente imagen

| Firefox 🗙 🗍 Sistema Integral de Servi                                                                                                    | cio de Soporte T +                                            |                                                                           |                                                                          |                                                                                                    |                                                                                                    |                           |   | x        |
|----------------------------------------------------------------------------------------------------|---------------------------------------------------------------|---------------------------------------------------------------------------|--------------------------------------------------------------------------|----------------------------------------------------------------------------------------------------|----------------------------------------------------------------------------------------------------|---------------------------|---|----------|
| <ul> <li>Www.st.uabjo.mx</li> <li>Más visitados <a>Primeros pasos</a> <a>Fi</a> H</li> </ul>                                                                                                    | www.st.uabjo.                                                 | .m                                                                        |                                                                          | rrrrrrrrrrrrrrrrrrrrrrrrrrrrrrrrrrrrr                                                                                               | ٩                                                                                                    | •                         | ÷ | <b>^</b> |
| estimative devices and the second second sec | U                                                             | NIVERSIDAD #<br>Sistema                                                   | AUTÓNOMA "BENIT<br>Integral de Servicio de                               | O JUÁREZ" DE OAXAC<br>Soporte Técnico                                                                                               | A                                                                                                    |                           |   |          |
|                                                                                                    | Inicio                                                        | Servicios Ayuda                                                           | Regresar a pagina principal                                              | Iniciar sesión                                                                                                    | Barra de                                                                                                   |                           |   |          |
|                                                                                                    | Dianuanida al C                                               | interne Teter                                                             | unt de Comisio de                                                        | Concerto Técnico                                                                                                    | hotopos d                                                                                                  |                           |   |          |
|                                                                                                    | bienvenido ai S                                               | istema integ                                                              | rai de Servicio de                                                       | soporte recinco                                                                                                    | botones d                                                                                                  |                           |   |          |
|                                                                                                    | DIRECCIÓN                                                     | DE REDES<br>RES E INFORMÁTICA                                             |                                                                          |                                                                                                    |                                                                                                    |                           |   | E.       |
| En el departamento de Soport<br>personal altamente calificado p<br>calidad.                                                                                                    | e Técnico contamos con Ah<br>para dar un servicio de en<br>ha | nora contamos con un<br>contrara soluciones a<br>ya necesidad de acudir c | apartado de ayuda en el c<br>problemas pequeños para que<br>on nosotros. | ual Recuerde que al realizar su<br>número de reporte que le<br>usted pueda conocer el<br>posteriormente calificar la o<br>brindado. | solicitud deberá de guard<br>asignará el sistema para<br>estado de su equip<br>calidad del servicio que le | arel<br>que<br>o y<br>fué |   |          |

Encontrara varios botones dentro de la pantalla estos le servirán para la navegación dentro del sistema, a continuación se describirán cada uno de ellos:

**Botón Inicio**; este botón sirve para regresar a la pantalla principal, si usted se encuentra realizando su solicitud y por alguna razón quisiera abortar esa operación solo debe dar clic en el botón y este lo re direccionará a la pagina inicial, sin hacer alguna modificación en la solicitud de servicio, de igual manera sirve para salir de cualquier operación en los demás botones del sistema.

**Botón servicios;** aquí se muestran las opciones a las que puede acceder, ya sea para realizar la solicitud, seguir el estado de su equipo o calificar la calidad del servicio que le fue dado.

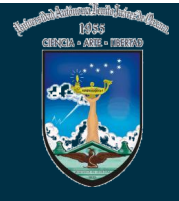

Usted puede seleccionar cualquiera de las tres opciones que este botón ofrece realizando los siguientes pasos.

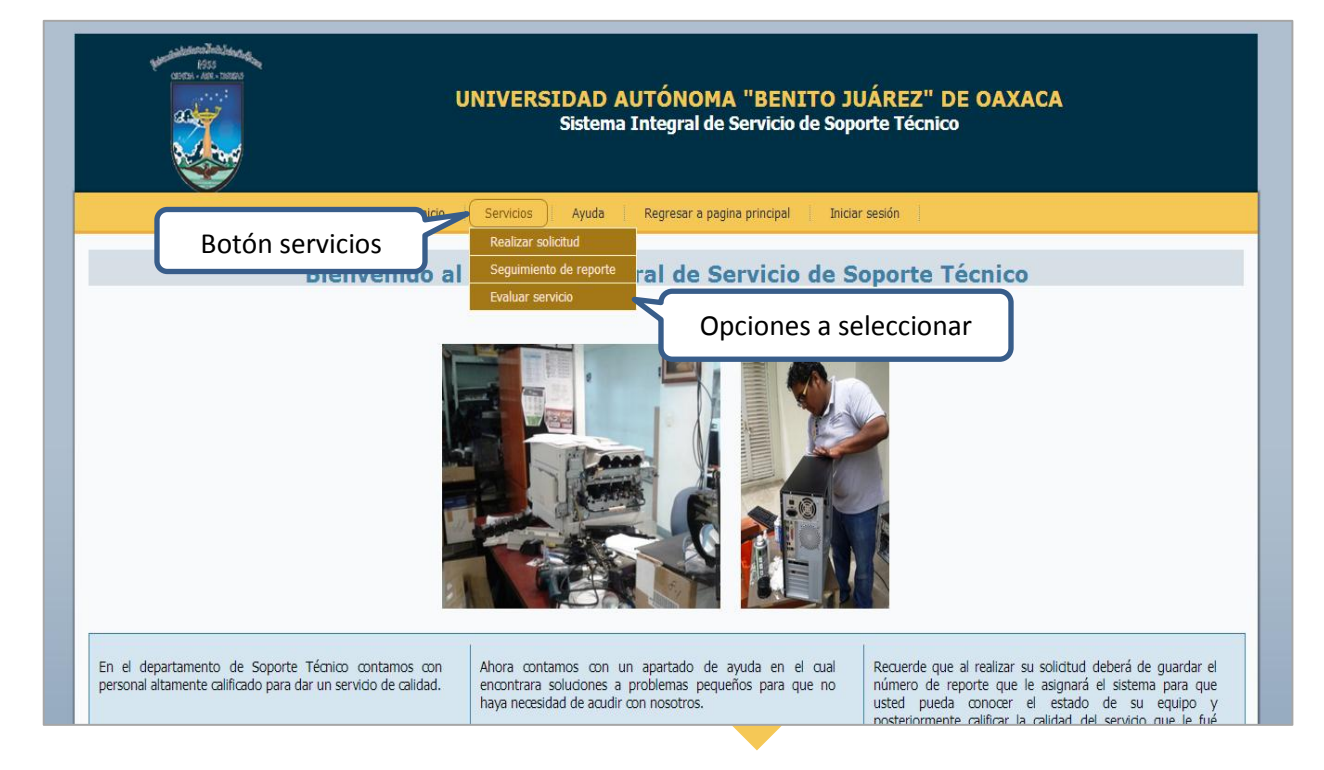

#### **Realizar Solicitud**

Seleccionar: Servicios > Realizar solicitud

Si usted dio clic en el botón Realizar solicitud, le mostrar una pantalla en la cual puede realizar su solicitud (Figura 1), es necesario que ingrese el serial DRTI que quiera registrar y que pertenezca al equipo a reportar; a un costado se puede observar que hay una recomendación para encontrar el serial en el caso de ser CPU, debido a que algunos equipos no lo tiene a la vista.

Una vez que haya introducido el serial debe de dar clic en continuar para poder levantar el reporte y verificar que el serial DRTI exista, en caso de que este no exista se le notificará que ese serial no está registrado (Figura 2), de ser así le recomendamos que llame al numero del

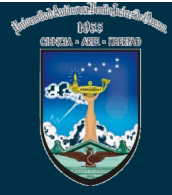

departamento para hacer el levantamiento del reporte, el número es 50 207 20.

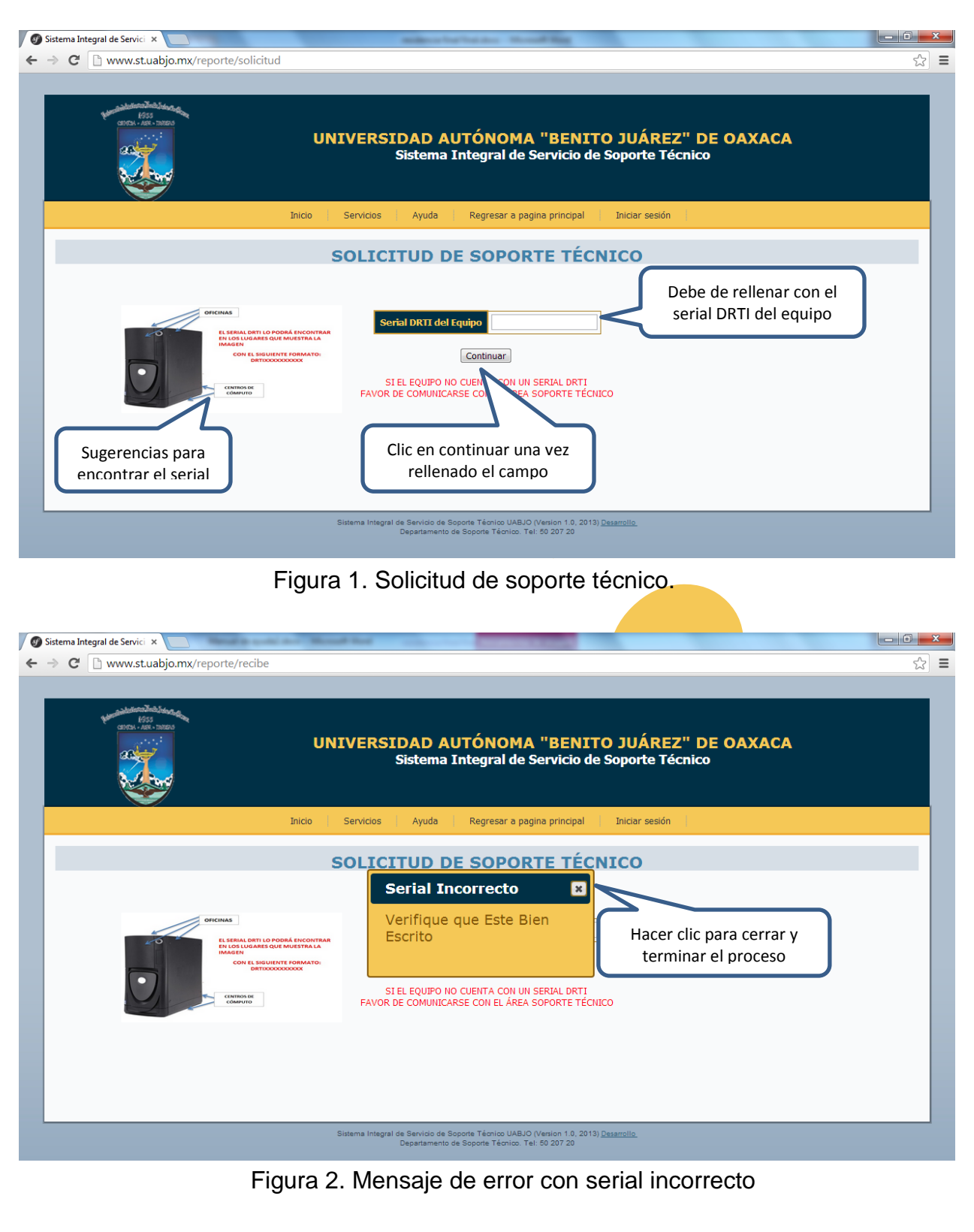

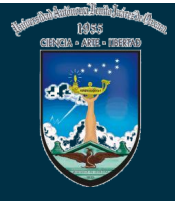

Una vez que haya ingresado el serial DRTI y este sea correcto, el sistema le mostrará la siguiente pantalla.

| UNIVERSIDAD AUTÓNOMA "BENITO JUÁREZ" DE OAXACA<br>Sistema Integral de Servicio de Soporte Técnico |                               |                                    |                |                   |
|---------------------------------------------------------------------------------------------------|-------------------------------|------------------------------------|----------------|-------------------|
| Inicio S                                                                                          | Servicios Ayuda Regresar      | r a pagina principal               | Iniciar Sesión |                   |
| S                                                                                                 | OLICITUD DE SOP               | ORTE TÉCN                          | NICO           |                   |
|                                                                                                   | Nombre del Solicitante        | Erick                              | *              |                   |
|                                                                                                   | Apellido Paterno              | Mendoza                            |                |                   |
|                                                                                                   | Apellido Materno              | Carronieto                         |                |                   |
|                                                                                                   | Departamento al que Pertenece | Finanzas                           | <u> </u>       | Campos a rellenar |
|                                                                                                   | Teléfono del Departamento     | 5236546                            |                |                   |
|                                                                                                   | Serial DRTI                   | DRT1002R07                         | *              |                   |
|                                                                                                   | Descripción del problema      | El equipo se reinicia<br>cada rato | a *            |                   |
|                                                                                                   | *Campos Obliga                | atorios                            |                |                   |
| Guardar Reporte                                                                                   |                               |                                    |                |                   |
|                                                                                                   |                               |                                    |                |                   |
|                                                                                                   |                               |                                    |                |                   |

En esta encontrara campos obligatorios a rellenar los cuales debe de ingresar para poder realizar el reporte con éxito.

Una vez rellenados los campos debe de dar clic en guardar reporte para que al final el sistema le mande mediante un mensaje su número de reporte (Figura 3), este lo deberá de anotar ya que posteriormente le servirá para poder revisar el estado de su equipo y calificar el servicio que le fue brindado.

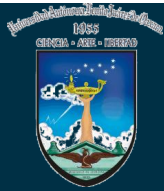

### UNIVERSIDAD AUTÓNOMA "BENITO JUÁREZ" DE OAXACA

Sistema Integral de Servicio de Soporte Técnico

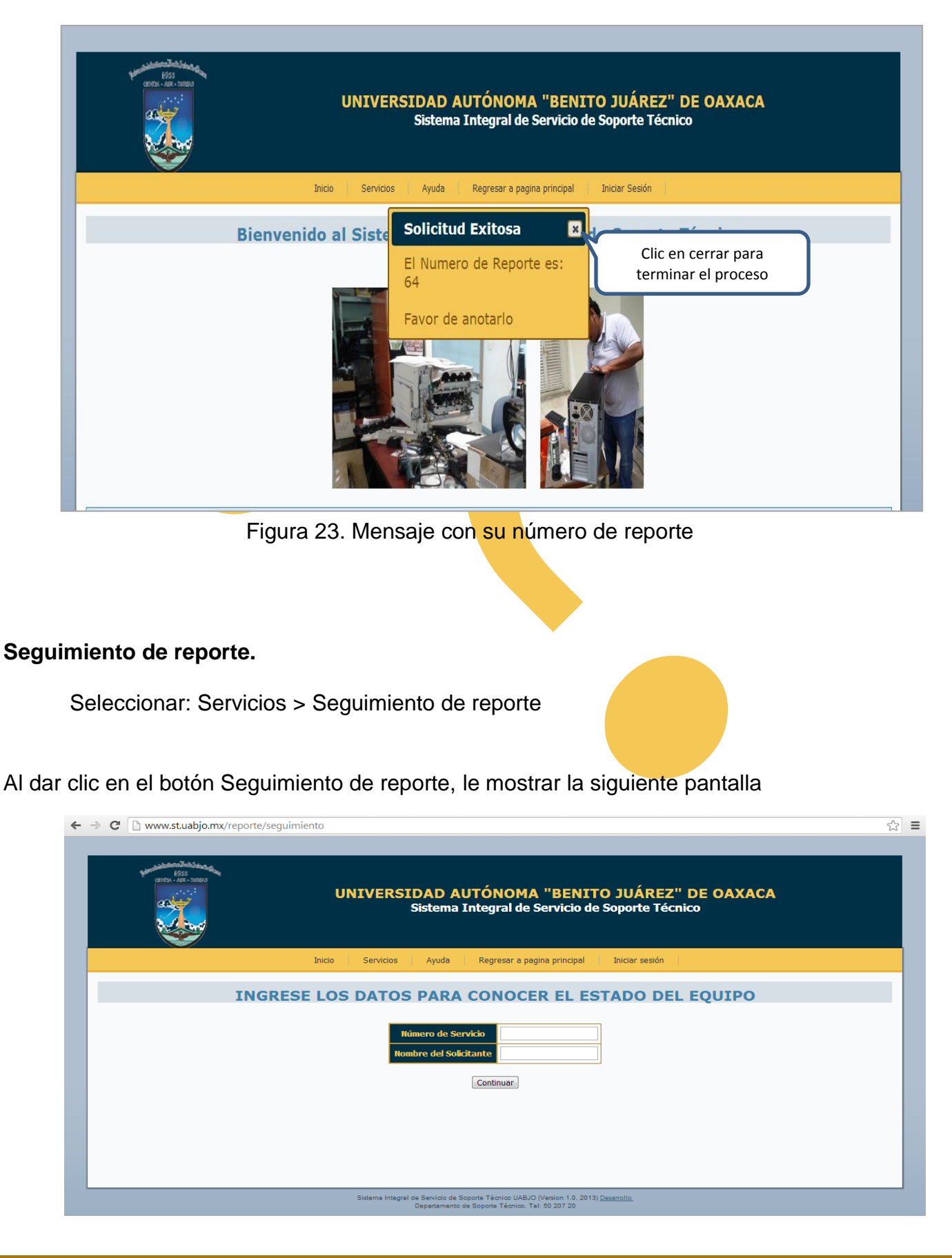

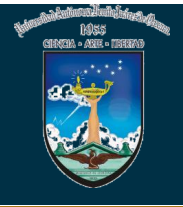

Para poder conocer el estado de su equipo primero debe ingresar los datos que el sistema le pide y posteriormente dar clic en continuar.

| Pisa<br>encourte services<br>encourte services<br>encourt | UNIVERSIDAD AUTÓNOMA "BENITO JUÁREZ" DE OAXACA<br>Sistema Integral de Servicio de Soporte Técnico                            |
|----------------------------------------------------------------------------------------------------|----------------------------------------------------------------------------------------------------|
|                                                                                                    | Inicio Servicios Ayuda Regresar a pagina principal Iniciar Sesión                                                            |
| I                                                                                                    | NGRESE LOS DATOS PARA CONOCER EL ESTADO DEL EQUIPO                                                                           |
|                                                                                                    | Número de Servicio         64         Rellenar campos para<br>conocer el estado                                              |
|                                                                                                    | Continuar<br>Clic para continuar y conocer<br>el estado de tu equipo                                                         |
|                                                                                                    | Sistema Integral de Servicio de Soporte Técnico UABJO (Version 1.0, 2013)<br>Departamento de Soporte Técnico. Tel: 80 207 20 |

Una vez ingresados los datos y después de haber dado clic le mostrara la siguiente pantalla dándole a conocer en que estado se encuentra su equipo. Para regresar al inicio debe de dar clic en el botón Inicio.

| UNIVERSIDAD AUTÓNOMA "BENITO JUÁREZ" DE OAXACA<br>Sistema Integral de Servicio de Soporte Técnico |        |                                                   |                                                     |                                   |                                 |
|---------------------------------------------------------------------------------------------------|--------|---------------------------------------------------|-----------------------------------------------------|-----------------------------------|---------------------------------|
|                                                                                                   | Inicio | Servicios Ayuda                                   | Regresar a pagina                                   | principal Iniciar Sesión          |                                 |
|                                                                                                   |        | ESTADO                                            | DE SU EQ                                            | UIPO                              |                                 |
|                                                                                                   |        |                                                   |                                                     |                                   |                                 |
| NÚMERO DE REPORTE                                                                                 | NOMBRE | LEVANTAMIENTO DE REPORTE                          | DEPARTAMENTO                                        | PROBLEMA                          | OBSERVACIONES ESTADO DEL EQUIPO |
|                                                                                                   |        |                                                   |                                                     |                                   | Estado del equipo               |
|                                                                                                   |        | Sistema Integral de Servicio d<br>Departamento de | e Soporte Técnico UABJO<br>Soporte Técnico. Tel: 50 | 0 (Version 1.0, 2013)<br>0 207 20 |                                 |

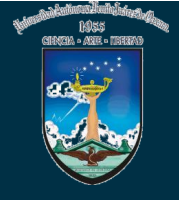

#### Evaluar servicio.

Seleccionar: Servicios > Evaluar servicio

Para poder evaluar el servicio brindado por el departamento tendrá que ingresar a la siguiente

pantalla

| C www.stuabjo.my/reporte/calificar     UNIVERSIDAD AUTÓNOMA "BENITO JUÁREZ" DE OAXACA     Sistema Integral de Servicio de Soporte Técnico     Nico     Neco     Servicos     Ayud     Regreser a pagina principal     Iniciar sesión     INGRESE LOS DATOS PARA CALIFICAR EL SERVICIO QUE LE FUE OTORGADO     Mimero de Servicio     Mondre del Sokicitate     Continuer     Continuer     Servera de Servicio de Soporte Técnico     Mimero de Servicio     Mondre del Sokicitate     Continuer     Servera de Servicio     Continuer     Servera de Servicio de Soporte Técnico     Servera de Servicio     Servera de Servicio     Servera | Sistema Integral de Servici ×           | Rest in particular in the second films                                                                                                    | X   |
|----------------------------------------------------------------------------------------------------|-----------------------------------------|----------------------------------------------------------------------------------------------------|-----|
| <form></form>                                                                                                    | → C 🗋 www.st.uabjo.mx/reporte/calificar |                                                                                                    | ය = |
| Inicio       Servicios       Ayuda       Regresar a pagina principal       Iniciar sesión         INGRESE LOS DATOS PARA CALIFICAR EL SERVICIO QUE LE FUE OTORGADO         Mimero de Servicio       Iniciar sesión         Nombres del Solicitante       Iniciar sesión         Continuer       Continuer                                                                                                    | 192<br>erce: - sec - same               | UNIVERSIDAD AUTÓNOMA "BENITO JUÁREZ" DE OAXACA<br>Sistema Integral de Servicio de Soporte Técnico                                             |     |
| <form><form><form><form><form><form><form><form><form><form><form><form><form><form></form></form></form></form></form></form></form></form></form></form></form></form></form></form>                                                                                                    |                                         | Inicio Servicios Ayuda Regresar a pagina principal Iniciar sesión                                                                             |     |
| Sistema Integral de Servicio de Seporte Técnico UABJO (Vesion 1 0, 2013) <u>Desamolto.</u><br>Departamento de Soporte Técnico. Tel: 50 207 20                                                                                                    | INGRESE LOS D                           | ATOS PARA CALIFICAR EL SERVICIO QUE LE FUE OTORGADO  Mumero de Servicio Mombre del Solicitante Continuar                                      |     |
|                                                                                                    |                                         | Sistema Integral de Servido de Soporte Técnico UABJO (Version 1 0. 2013) <u>Desamolto.</u><br>Departamento de Soporte Técnico. Tel: 50 207 20 |     |

Deberá de ingresar los datos que pide el sistema, después podrá realizar la evaluación contestando la pregunta que le muestra el mismo.

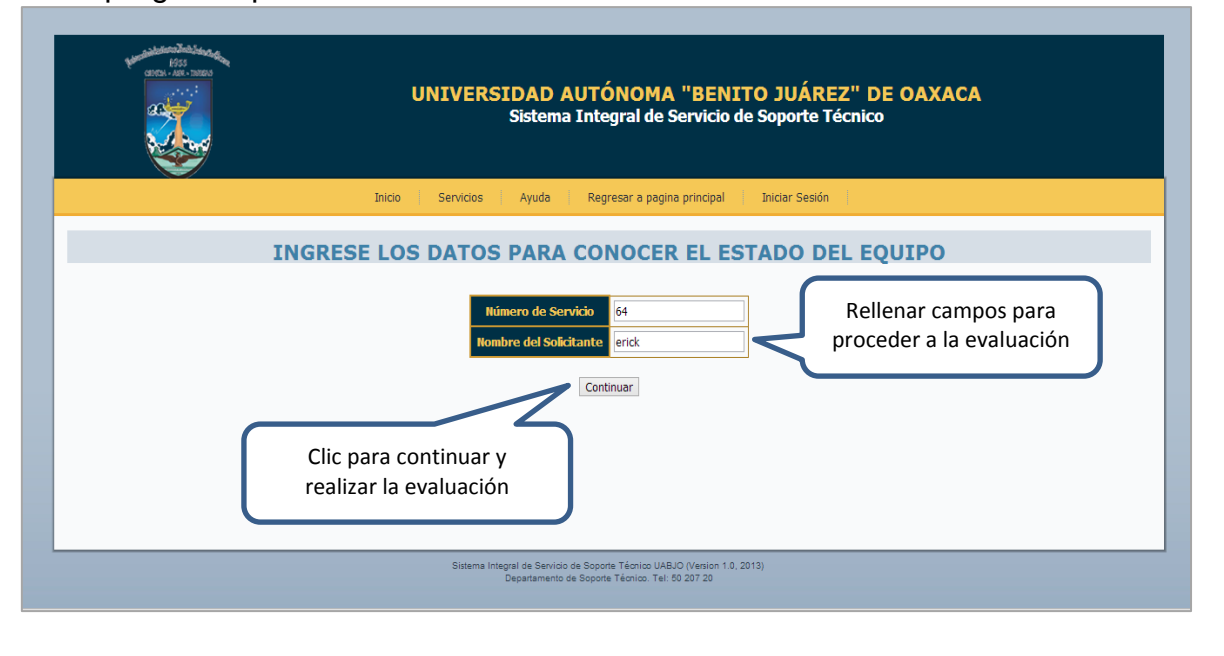

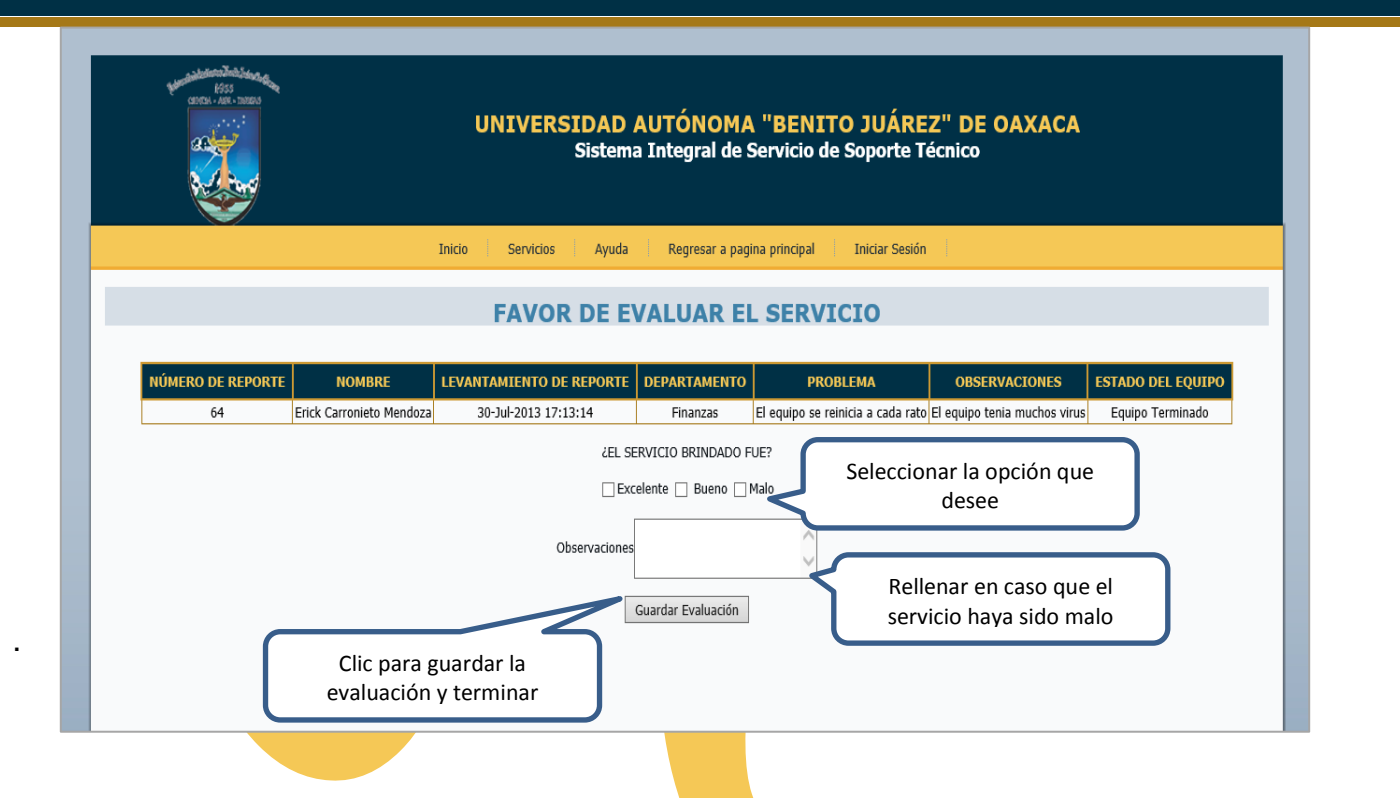

Una vez aquí usted deberá de contestar la pregunta que se encuentra en el campo de texto, seleccionado con los botones, dependiendo de la opción que haya elegido se activara el campo de observaciones, en este caso solo se activa cuando la repuesta haya sido que el servicio fue **MALO**.

Para terminar el proceso debe de dar clic en guarda evaluación, esta se guardar y terminara el proceso mandándolo a la pantalla principal.

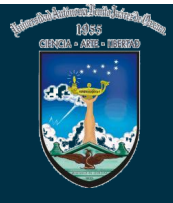

**Botón ayuda;** en este botón se encuentra la guía de uso del sistema, en la cual se explica de forma breve y sencilla los pasos que debe de llevar a cabo para realizar una solicitud, dar seguimiento a su equipo y realizar la calificación del servicios dado, además podrá encontrar posibles soluciones a problemas en sus actividades diarias con sus equipos de computo.

Solo debe de dar clic en el botón y este le mandara una archivo PDF en el cual encontrara esta información, la pantalla siguiente muestra este manual.

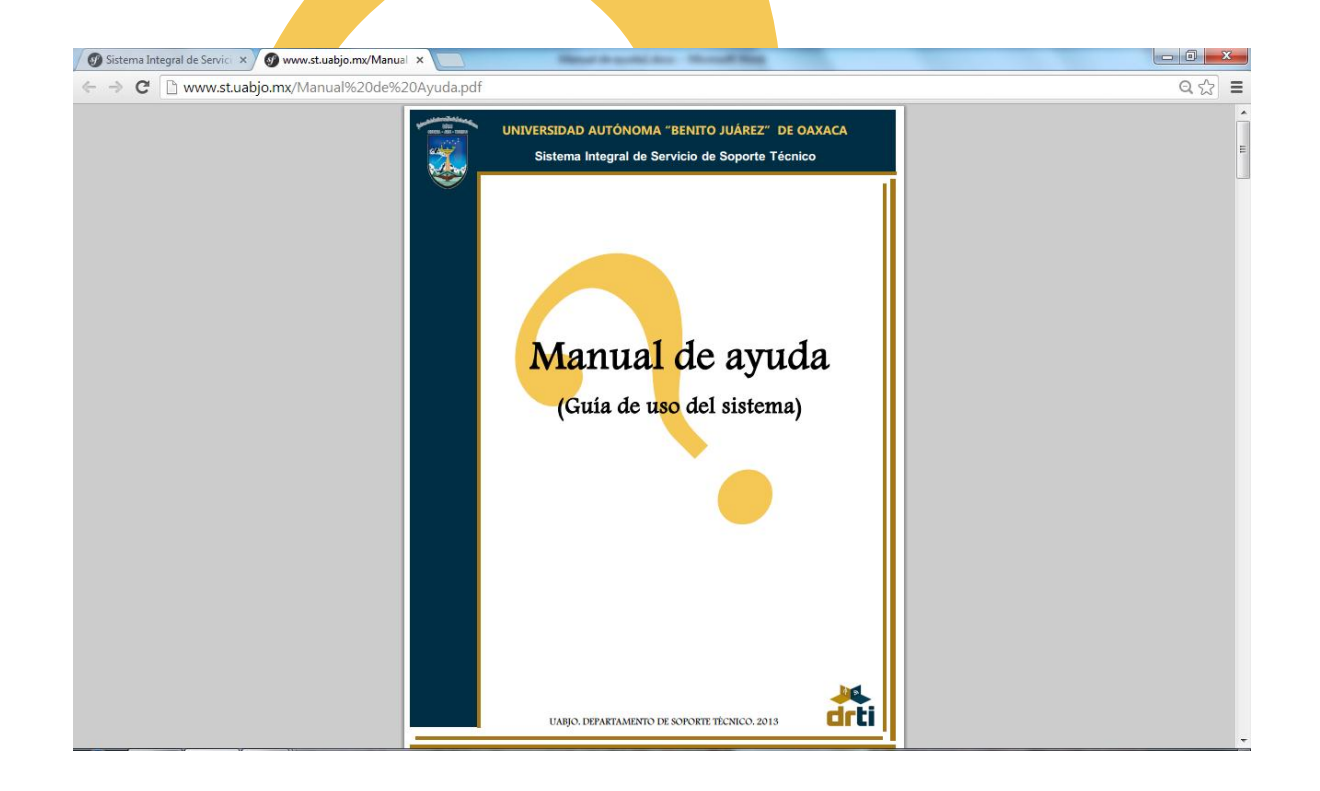

**Botón Regresar a la pagina principal;** este botón nos re direcciona a la pagina principal de la UABJO ya que al tener el link del sistema en la pagina principal de la institución, esta será la principal a la que regresemos.

**Botón Iniciar Sesión;** esta opción es solo para el personal del departamento y para acceder a ella se necesita contar con una clave de acceso y un nombre de usuario. No es necesario que usted de clic en ella debido a que se encuentra restringido a usuarios con estos datos.

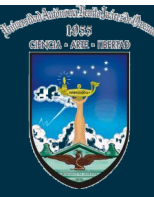

# SOLUCIÓN A PROBLEMAS

## COTIDIANOS

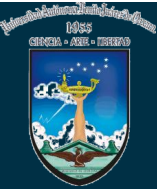

## **GUIA RAPIDA**

## NO ENCIENDE EL EQUIPO DE COMPUTO

#### 1. Revisar

- Que el equipo de cómputo es te bien conectado a la corriente eléctrica.
- Que el regulador este encendido en caso de tener regulador.
- Que el interruptor de la fuente de poder del equipo este encendido.

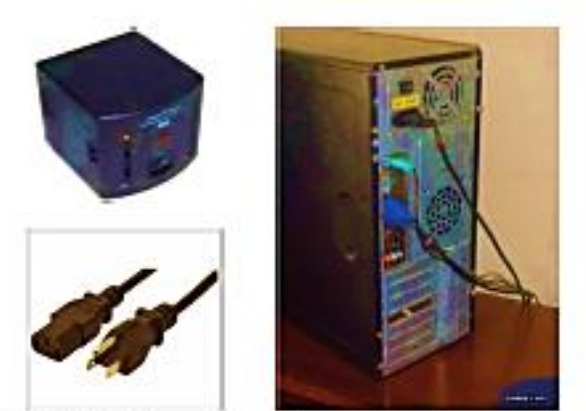

Llamar a un CTI de Soporte Técnico Tel. 5020720 si los aspectos anteriores son correctos o en alguno de estos casos.

- El quipo enciende pero no carga el sistema operativo.
- Enciende pero muestra una pantalla azul.
- El equipo enciende pero se reinicia.
- El equipo enciende pero hace unos sonidos y no carga el sistema operativo.

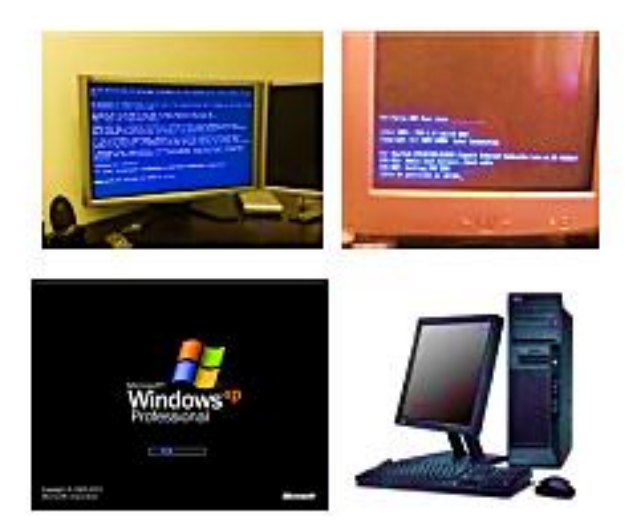

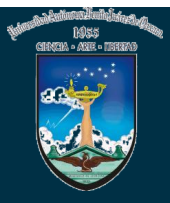

#### GUIA RAPIDA NO HAY INTERNET 1. Revisar: Que el equipo de cómputo este bien conecto a la red, tanto en el equipo como al nodo o switch. ✓ Que el cable de red este en buen estado. STREET, STREET, STREET, ST ✓ Revisar si otras pc's del área si tengan acceso a internet Conexión en el equipo. Ver información básica de la red y configurar conexiones Ver maps complete 1 ٥ Bo LION-PC Red 3 Internet. Ver les redes actives Conector o desconector Red 3 Tipo de acceso: Internet E Comesión de área local Red de trabajo Conexiones:

Que la conexión de red este habilitada.

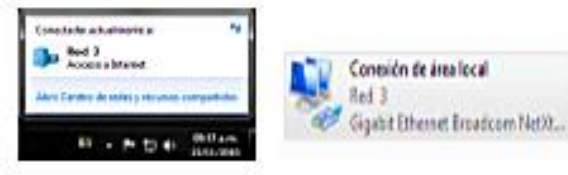

 Que capte las conexiones inalámbricas si esta es la forma en que se conecta. Y que esté conectado a su Red.

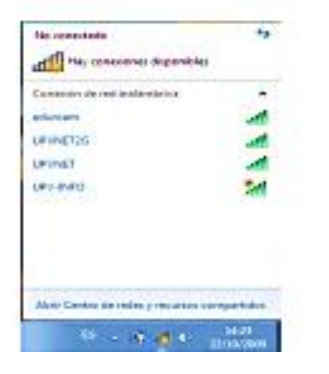

#### 2. Considerar:

- ✓ Si su equipo es nuevo, podría necesitar una dirección IP de parte de la Dirección de Redes.
- ✓ Si usted quiere conectarse de forma inalámbrica.
- ✓ Si en su área cuenta con una conexión Infinitum.

#### EN ALGUNOS DE ESTOS CASOS ES POSIBLE QUE UN CTI DE REDES NECESITE HACER ALGUNA CONFIGURACION AL EQUIPO.

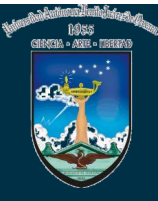

#### GUIA DE AYUDA PROBLEMAS DE IMPRESIÓN

Para poder imprimir sin problemas debe tomar en cuenta los siguientes puntos.

#### La impresora está conectada a su equipo.

1. Revisar:

Que los cables estén bien conectados y en buen estado.
 Que la impresora este encendida.

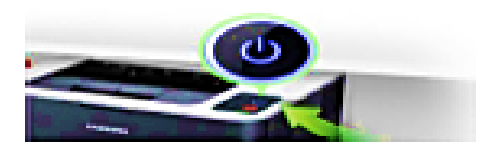

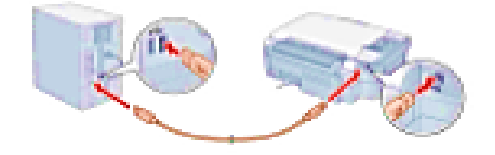

- Que la impresora este instalada y la reconozca mi equipo de cómputo.
  - ✓ Revisar en <u>Panel de control</u> → <u>Dispositivos e impresoras</u>, que aparezca disponible la impresora. (deberá visualizar el icono de la impresora, y que el icono no este un color tenue)
  - La impresora deberá estar configurada como predeterminada (en caso contrario, se puede predeterminar, con clic derecho sobre el icono de la impresora y seleccionar la opción: establecer como impresora predeterminada, deberá aparecer una palomita sobre el icono de la impresora como en la imagen de abajo).

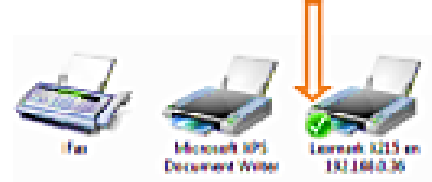

#### 3. Mandar la impresión a la impresora correcta.

- ✓ Desde el programa donde se encuentre trabajando, deberá visualizar la impresora instalada en su equipo.
- ✓ En caso de tener más de una impresora instalada en su equipo, deberá elegir la impresora a utilizar.

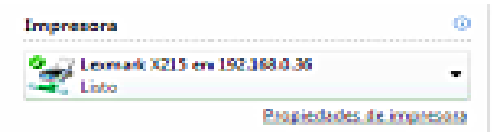

#### 4. Verificar los cartuchos de tinta o tóner estén cargados.

Verificar que tengan tinta los cartuchos y funcionen correctamente.

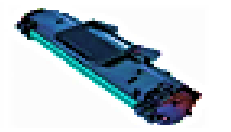

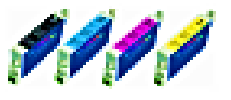

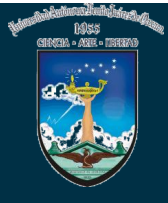

#### La impresora que utiliza está conectada en red o a otro equipo de cómputo.

#### 1. Revisar:

- Que los cables estén bien conectados y en buen estado.
- Que la impresora este encendida.
- ✓ Si la impresora está conectada a la red verificar si está conectada a un switch, que el switch este encendido, o si está conectada al nodo de pared que haga bien contacto.

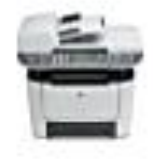

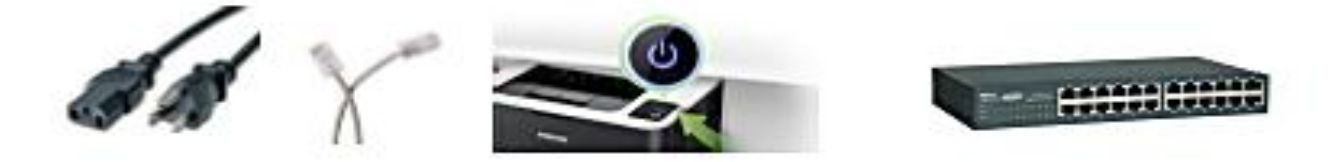

- Que la impresora este instalada y la reconozca mi equipo de cómputo.
  - ✓ Que la impresara este seleccionada (desde el programa del cual manda a imprimir)
  - ✓ Que la impresora este predeterminada en la lista de impresoras instaladas en si equipo.
  - ✓ Si la impresora está conectada a otro equipo en red verificar que este seleccionada (o predeterminada) en la lista de impresoras de ese equipo.

| 00 B B                                                                                                    |                                                                         |
|----------------------------------------------------------------------------------------------------|-------------------------------------------------------------------------|
|                                                                                                    | <ul> <li>Investor</li> <li>Deserverse</li> <li>Cauge an even</li> </ul> |
| Part of Andrew<br>Part of Andrew<br>Part of Andrew Andrew<br>Index states the Andrew Andrew<br>Index states and Andrew Andrew<br>Index states and Andrew Andrew<br>Index States and Andrew Andrew<br>Index States and Andrew<br>Index States and Andrew<br>Index States and Andrew<br>Index States and Andrew<br>Index States and Andrew<br>Index States and Andrew<br>Index States and Andrew<br>Index States and Andrew<br>Index States and Index States and Index S | 88                                                                      |
|                                                                                                    | teres and a provide the second                                          |
| area                                                                                                    | Enter 1 tests                                                           |

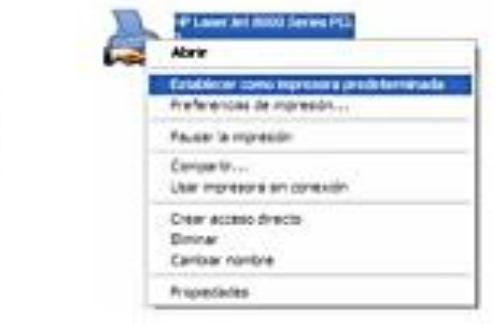

- Si la impresora está conectada a otro equipo.
  - ✓ Verificar que el equipo este encendido y que no esté en suspensión.

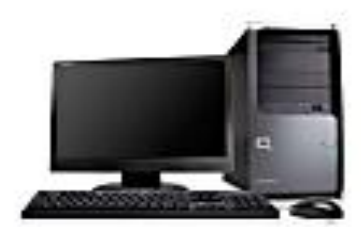

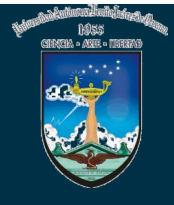

#### 4. Verificar que la red esté funcionando.

- Que no haya ningún problema con la red en su área.
- Que tenga acceso a la red o que este navegando en internet.

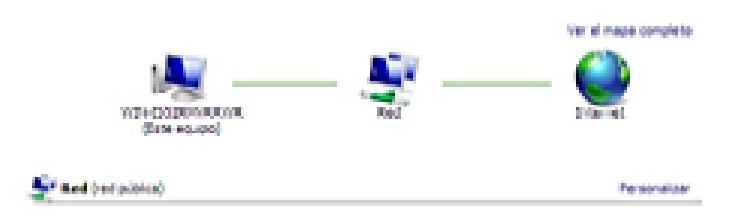

5. Mandar la impresión a la impresora correcta.

| Regional<br>Review III III IIII<br>Review IIII IIIIII<br>Review IIIIII<br>Review IIIIII<br>Review IIIIII                                                                                                    |                                                | Renter<br>Agenter<br>Agenter<br>Agenter |
|----------------------------------------------------------------------------------------------------|------------------------------------------------|-----------------------------------------|
| Conserve in a part of the second second seco | 88.                                            | . E<br>Tapate                           |
| Parter des Jacobson de Sala                                                                                                    | han<br>Napasar (pa<br>Apater di sanda ge papat |                                         |
| (pres.)                                                                                                    |                                                | tests Tests                             |

| Impresora   |                 | 0         |
|-------------|-----------------|-----------|
| Lowerk X215 | en 192.368-0.36 |           |
|             | Propiedades de  | impresora |

#### Que la impresora no mande ninguna alerta.

Verificar que no mande algún mensaje o encienda luces de alerta. En este caso podría ser algún daño físico de alguna pieza.

SI CADA UNO DE LOS PASOS ESTÁ FUNCIONANDO CORRECTAMENTE Y AUN ASÍ NO PUDE IMPRIMIR CONSULTE A UN CTI DE SOPORTE TECNICO TEL 5020720